# Step 1: Download the Komoot App

Make sure you have the Komoot app installed on your smartphone. You can download it from the App Store (for iOS) or the Google Play Store (for Android).

# Step 2: Create an Account or Log In

Open the Komoot app and log in with your account. If you don't have an account yet, you can create one.

### Step 3: Search or Plan Your Route

Search for an existing route or plan your own within the app. You can enter a destination and Komoot will create a route for you, or you can manually plan a route by adding specific points.

# Step 4: Save the Route Offline

- 1. Once you've found or planned the route you want, tap the **Save** button.
- 2. Then, you will see an option to Save for offline use. Tap on this.
- 3. If you haven't unlocked the region for offline use, you may need to purchase or activate it. Some regions are available for free, while others need to be purchased.
- 4. The route and associated map data will now be downloaded and available for offline use.

# **Step 5: Accessing Offline Routes**

- 1. When you're offline, simply open the Komoot app.
- 2. Go to the **Tours** tab to view your saved routes.
- 3. Select the route you want to use offline and start the navigation.

#### Step 6: Navigating with Offline Routes

- While offline, you can use the downloaded route for navigation, including turn-by-turn directions and elevation profiles.
- Note that certain features, such as updating weather conditions or searching for new places, won't be available without an internet connection.

#### Note:

• It's important to download your routes and maps in advance, especially if you know you're heading to an area with poor or no internet connection.

By following these steps, you can use Komoot offline and enjoy your outdoor adventures without relying on an internet connection.